New NEH Award recipients are required to submit banking information to receive payments. An ACH Enrollment Form is made available within eGMS and can be accessed by clicking on the link in the left navigation panel (Figure 1) or by clicking on the Award # under "Awards" and then selecting the "Forms & Reports" tab (Figure 2).

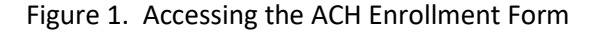

office authorized to change the funding, scope, duration or other terms and conditions of your award, and they will do so

For more information regarding COVID-19, please visit the

website for the Center for Disease Control (CDC).

through eGMS Reach.

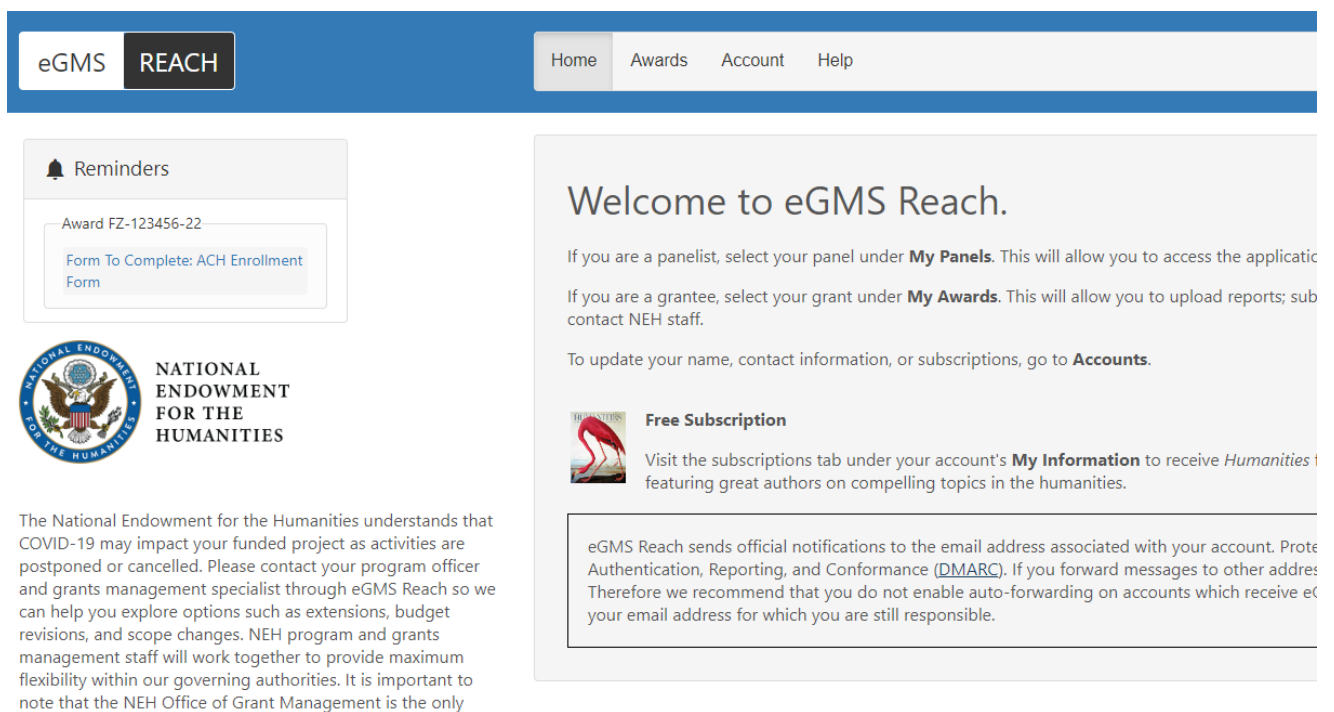

# Awards

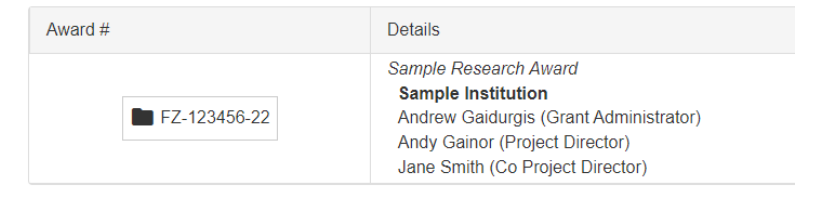

| Funding              | Instructions                            | Documents                 | Forms & Reports         | Products & Mo      | edia Ver      | lues Chang      | e Requests Mess        | ages (1) Write Ups       |                    |              |
|----------------------|-----------------------------------------|---------------------------|-------------------------|--------------------|---------------|-----------------|------------------------|--------------------------|--------------------|--------------|
| eporting             | Requirements                            |                           |                         |                    |               |                 |                        |                          |                    |              |
| submit a<br>rmission | report, click on t<br>to submit the rep | he pen next to th<br>ort. | ne report's name. If th | e pen is not visib | le, the repor | t has been rece | rived and the status h | as been updated by agenc | y staff, or you do | not have     |
| Actions              | Report Type                             |                           | Special Ins             | tructions Due      | e Date 🔺      | Extension       | Submission Date        | Submission Comments      | Feedback           | Status       |
|                      | Final Financia                          | I                         |                         | 5/3                | 1/2024        |                 |                        |                          |                    | Not Submitte |
| 1                    | Final Performa                          | ance Progress R           | Report                  | 5/3                | 1/2024        |                 |                        |                          |                    | Not Submitte |
| <b>Iditiona</b>      | I Forms                                 | elow.                     |                         |                    |               |                 |                        |                          |                    |              |
| cked forn<br>Actions | ns cannot be edit                       | ed in Reach.<br>Requ      | ired? Campaig           | n/Form             | Availat       | pility Date     | Due Date 🔻             | Submission Date          | Submission By      | Locked       |
|                      | Action 🔻                                |                           | ACH Enrollment Form     |                    | 7/1/2022      |                 | 8/31/2022              |                          |                    |              |
| Select A             |                                         |                           |                         |                    |               |                 |                        |                          |                    |              |

Figure 2. Accessing the ACH Enrollment Form under "Forms & Reports"

There are three sections to the form and each section must be completed in order.

In the first section (Figure 3), recipients of organizational awards enter the payee's name and EIN. Recipients of individual awards enter their own name and SSN or Taxpayer ID Number.

Figure 3. The ACH Enrollment Form: Section 1 – Payee/Company Information

Complete any forms listed below.

| ACH Enrollment Form                                                                                        | ı                                                                                                    |                              |                                       |                                       |                                                                                              |
|----------------------------------------------------------------------------------------------------|----------------------------------------------------------------------------------------------------|------------------------------|---------------------------------------|---------------------------------------|----------------------------------------------------------------------------------------------|
| OMB No. 1510-0056                                                                                          |                                                                                                    |                              |                                       |                                       |                                                                                              |
|                                                                                                    |                                                                                                    |                              | PI                                    | RIVACY A                              | CT STATEMENT                                                                                 |
| The following information is pro<br>210. This information will be use<br>delay or prevent the receipt of p | vided to comply with the Privacy Act<br>ed by the Treasury Department to tra<br>ayments through the Automated Cle    | t of 19<br>nsmit<br>aring F  | 74 (P.L. 93<br>payment o<br>House Pay | -579). All<br>data, by el<br>ment Sys | information collected on this<br>lectronic means to vendor's fi<br>tem.                      |
| The estimated average burden a<br>accuracy of this burden estimat<br>Branch, Room B-101, 3700 East         | essociated with this collection of info<br>e and suggestions for reducing this<br>West Highway, Hyattsville, MD 2078 | ormatio<br>burden<br>2 and 1 | on is 15 m<br>should be<br>the Office | inutes pe<br>e directed<br>of Manag   | r respondent or recordkeeper,<br>I to the Financial Managemen<br>gement and Budget, Paperwor |
| Payee/Company Information                                                                                  | Financial Institution Information                                                                                    | Sigr                         | n and Sub                             | mit                                   |                                                                                              |
| Payee Name                                                                                                 |                                                                                                    |                              |                                       |                                       |                                                                                              |
| Please enter the name of the pay                                                                           | ee/company                                                                                                    |                              |                                       |                                       |                                                                                              |
| Sample Research Insitution                                                                                 |                                                                                                    |                              |                                       |                                       |                                                                                              |
| SSN or EIN                                                                                                 |                                                                                                    |                              |                                       |                                       |                                                                                              |
| Required<br> 123-45-6789                                                                                   |                                                                                                    |                              |                                       |                                       |                                                                                              |
|                                                                                                    |                                                                                                    |                              | Close                                 | Save                                  | Save and Continue                                                                            |

In the second section (Figure 4), enter the financial institution information. The bank routing and account numbers are hidden except while editing and require double-key entry for confirmation.

For awards to individuals, you must use your personal bank account (i.e., not an institutional account). Leave the field "SAM EFT Indicator" blank.

Figure 4. The ACH Enrollment Form: Section 2 – Financial Institution Information

| Payee/Company Information         | Financial Institution | Information | Sign an | id Submit |      |                   |
|-----------------------------------|-----------------------|-------------|---------|-----------|------|-------------------|
| Name of Financial Institution     |                       |             |         |           |      |                   |
| Required                          |                       |             |         |           |      |                   |
| Bank of America                   |                       |             |         |           |      |                   |
| Nine-Digit Bank Routing Transit N | lumber                |             |         |           |      |                   |
| Required                          |                       |             |         |           |      |                   |
| ******                            | Reenter to confirm    | *******     |         |           |      |                   |
| Depositor Account Title           |                       |             |         |           |      |                   |
| Required                          |                       |             |         |           |      |                   |
| Sample Research Institute         |                       |             |         |           |      |                   |
| Depositor Account Number          |                       |             |         |           |      |                   |
| Required                          |                       |             |         |           |      |                   |
| 12345678901234567                 | Reenter to confirm    | ******      |         |           |      |                   |
| Type of Account                   |                       |             |         |           |      |                   |
| Required                          |                       |             |         |           |      |                   |
| Checking                          | •                     |             |         |           |      |                   |
|                                   |                       |             | Close   | Previous  | Save | Save and Continue |

In the last section (Figure 5), recipients of organizational awards enter the name and title of the authorized official. Recipients of individual awards enter their own name and title here. Then, certify that the information provided is true and accurate.

Recipients of organizational awards are required to confirm that the information corresponds to active UEI SAM.gov registration data and that you will wait 24 hours before submitting a payment request to allow Reach to transmit this data to NEH's financial system.

Once completed, make sure to click the "Submit" button.

### Figure 5. The ACH Enrollment Form: Section 3 – Sign and Submit

| Payee/Company Information                                                     | Financial Institution Information                                       | Sign and Submit                                       |                             |
|-------------------------------------------------------------------------------|-------------------------------------------------------------------------|-------------------------------------------------------|-----------------------------|
| Name of Authorized Official                                                   |                                                                         |                                                       |                             |
| Required                                                                      |                                                                         |                                                       |                             |
| Jane Smith                                                                    |                                                                         |                                                       |                             |
| Title of Authorized Official                                                  |                                                                         |                                                       |                             |
| Required                                                                      |                                                                         |                                                       |                             |
| Grant Administrator                                                           |                                                                         |                                                       |                             |
| I certify that the information provi                                          | ided on this form is accurate and tru                                   | ie.                                                   |                             |
| Required                                                                      |                                                                         |                                                       |                             |
| Yes                                                                           | •                                                                       |                                                       |                             |
| By submitting this information, yo                                            | ou agree;                                                               |                                                       |                             |
| <ul><li>The information submitted</li><li>New payment requests usin</li></ul> | corresponds to active UEI SAM.gov<br>ig newly submitted information mus | registration data, and<br>at wait 24 hours to allow t | the systems to update       |
| Required                                                                      |                                                                         |                                                       |                             |
| Yes                                                                           | •                                                                       |                                                       |                             |
|                                                                               |                                                                         | Close Previo                                          | us Save Submit              |
|                                                                               |                                                                         | Your form was last sa                                 | wed on 8/4/2022 at 6:53 PM. |

Within an hour of submittal, the form will be locked (Figure 6) and can no longer be edited while the data is being transmitted to NEH's financial application and verified. If the information cannot be verified, NEH staff will contact you and ask you to redo the submission.

Figure 6. The ACH Enrollment form – locked.

| Funding   | Instructions | Documents | Forms & Reports | Products & Media | Venues | Change Requests | Messages (1) | Write Ups |
|-----------|--------------|-----------|-----------------|------------------|--------|-----------------|--------------|-----------|
| Peporting | Poquiromonte |           |                 |                  |        |                 |              |           |

#### Reporting Requirements

To submit a report, click on the pen next to the report's name. If the pen is not visible, the report has been received and the status has been updated by agency staff, or you do not have permission to submit the report.

| Actions | Report Type                       | Special Instructions | Due Date 🔺 | Extension | Submission Date | Submission Comments | Feedback | Status        |
|---------|-----------------------------------|----------------------|------------|-----------|-----------------|---------------------|----------|---------------|
|         | Final Financial                   |                      | 5/31/2024  |           |                 |                     |          | Not Submitted |
| 1       | Final Performance Progress Report |                      | 5/31/2024  |           |                 |                     |          | Not Submitted |

#### Additional Forms

Complete any forms listed below.

Locked forms cannot be edited in Reach.

| Actions         | Required? | Campaign/Form       | Availability Date | Due Date 🔹 | Submission Date     | Submission By | Locked? |
|-----------------|-----------|---------------------|-------------------|------------|---------------------|---------------|---------|
| Select Action 🔹 |           | ACH Enrollment Form | 7/1/2022          | 8/31/2022  | 8/4/2022 6:54:49 PM | Jane Smith    | V       |

Award recipients can also request to have a new ACH enrollment form added if banking information changes by clicking on the "Change Requests" tab (Figure 7) and submitting a change request for ACH Enrollment (Figure 8).

### Figure 7. Change Requests

| eGMS REACH                                                                                                    | Home                                                                                                    | Awards   | Account            | Help                        |              |                           |        |                 |
|----------------------------------------------------------------------------------------------------|----------------------------------------------------------------------------------------------------|----------|--------------------|-----------------------------|--------------|---------------------------|--------|-----------------|
| NATIONAL<br>ENDOWMENT<br>FOR THE<br>HUMANITIES                                                                                                    | Awar                                                                                                    | d: FZ    | -1234<br>ding Inst | 56-22<br>ructions Documents | Forms and Re | eports Products and Media | Venues | Change Requests |
| The National Endowment for the Humanities understands that<br>COVID-19 may impact your funded project as activities are<br>postponed or cancelled. Please contact your program officer<br>and grants management specialist through eGMS Reach so we<br>can help you explore options such as extensions, budget<br>revisions, and scope changes. NEH program and grants<br>management staff will work together to provide maximum<br>flexibility within our governing authorities. It is important to<br>note that the NEH Office of Grant Management is the only<br>office authorized to change the funding, scope, duration or<br>other terms and conditions of your award, and they will do so<br>through eGMS Reach. | Change Requests The following change requests/amendments may be requested:  ACH Enrollment Extension Request Participant Change Report Due Date Extension Scope/Work Plan/Budget Revision Request Submit a New Request Submit d New Requests |          |                    |                             |              |                           |        |                 |
|                                                                                                    | Actions                                                                                                    | Deguasta | Change F           | Request Type                | \$           | Submission Date           | Rec    | uestor          |
| No Change Requests.                                                                                                    |                                                                                                    |          |                    |                             |              |                           |        |                 |
|                                                                                                    |                                                                                                    |          |                    |                             |              |                           |        |                 |

## Figure 8. Submitting a Change Request for ACH Enrollment.

### Change Requests

Submit an Amendment or Change Request

What kind of change are you requesting? (Select one)

| Sel | ect                  | Name                                    | Description                                                                                                    |  |  |  |  |  |
|-----|----------------------|-----------------------------------------|----------------------------------------------------------------------------------------------------|--|--|--|--|--|
| S   | elect                | ACH Enroliment                          | ACH Enrollment process allows awardees to provide or update bank routing and account information required for electronic funds transfers. |  |  |  |  |  |
| S   | elect                | Extension Request                       | Extend the award period for an award to a later date.                                                                                     |  |  |  |  |  |
| S   | elect                | Participant Change                      | An award recipient notifies NEH about a change in project personnel.                                                                      |  |  |  |  |  |
| S   | elect                | Report Due Date Extension               | Request an extension for the due date of a post-award report.                                                                             |  |  |  |  |  |
| S   | elect                | Scope/Work Plan/Budget Revision Request | Amend the approved scope and/or work plan.                                                                                                |  |  |  |  |  |
| Spe | Special Instructions |                                         |                                                                                                    |  |  |  |  |  |

Request access to an ACH Enrollment Form to provide or update bank routing and account information required for the electronic transfer of funds. This is an automated process. Please do not attach documents to this request. Within two hours, you will be provided access to an ACH Enrollment form that will allow you to securely submit your bank routing and account information to the NEH.

Our banking information has changed and we need to update our ACH enrollment form.

Upload documentation for your request.

Accepted file formats: PDF (,pdf), Microsoft Word (.doc/.docx), Microsoft Excel (,xls/,xlsx), Images (,jpg, ,gif, ,png, ,bmp, .tif).

Maximum file size: 100 MB.

Cancel Submit